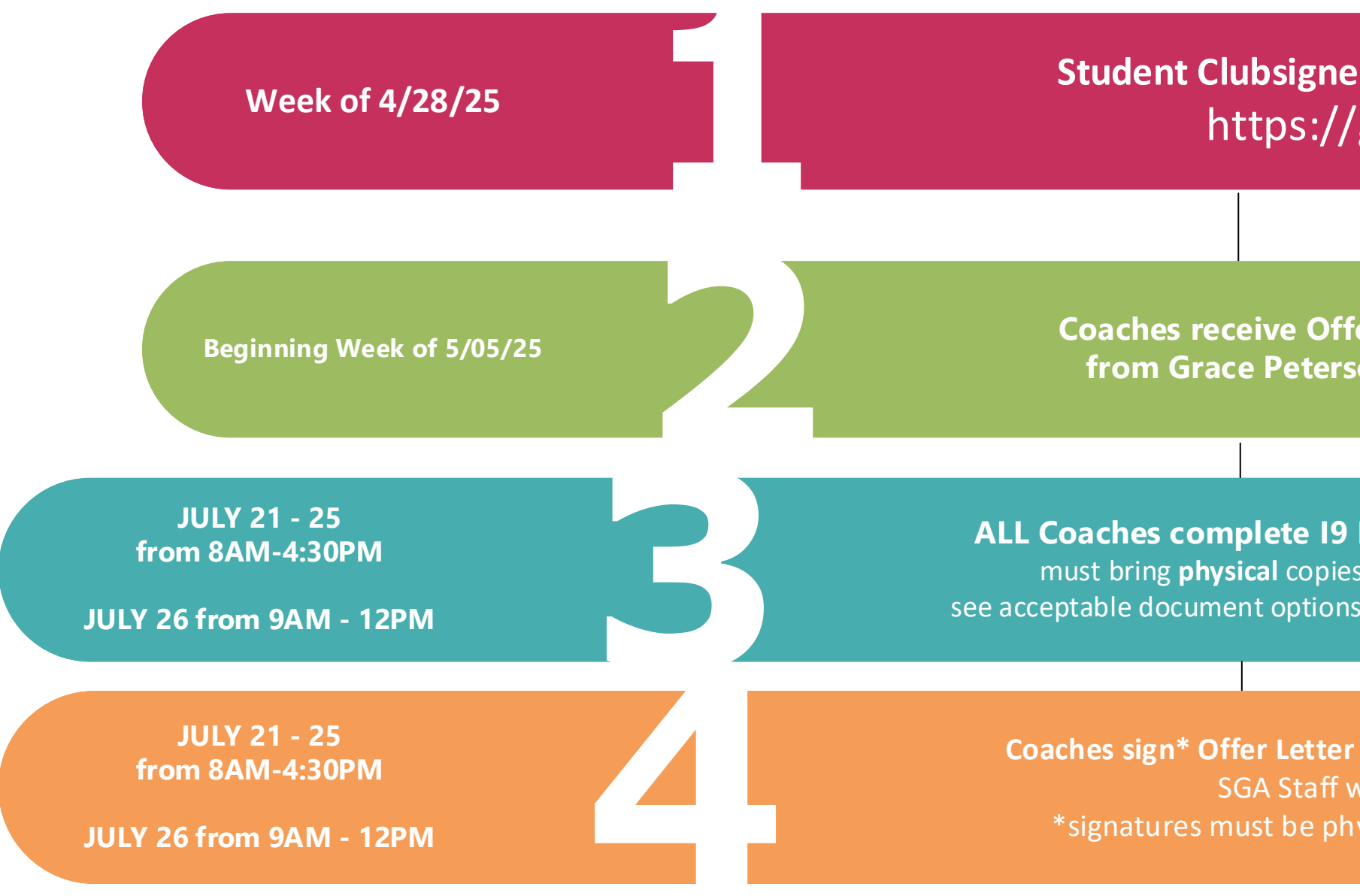

## **ALL COACH PAPERWORK MUST BE COMPLETED AND RETURNED BY AUGUST 1ST**

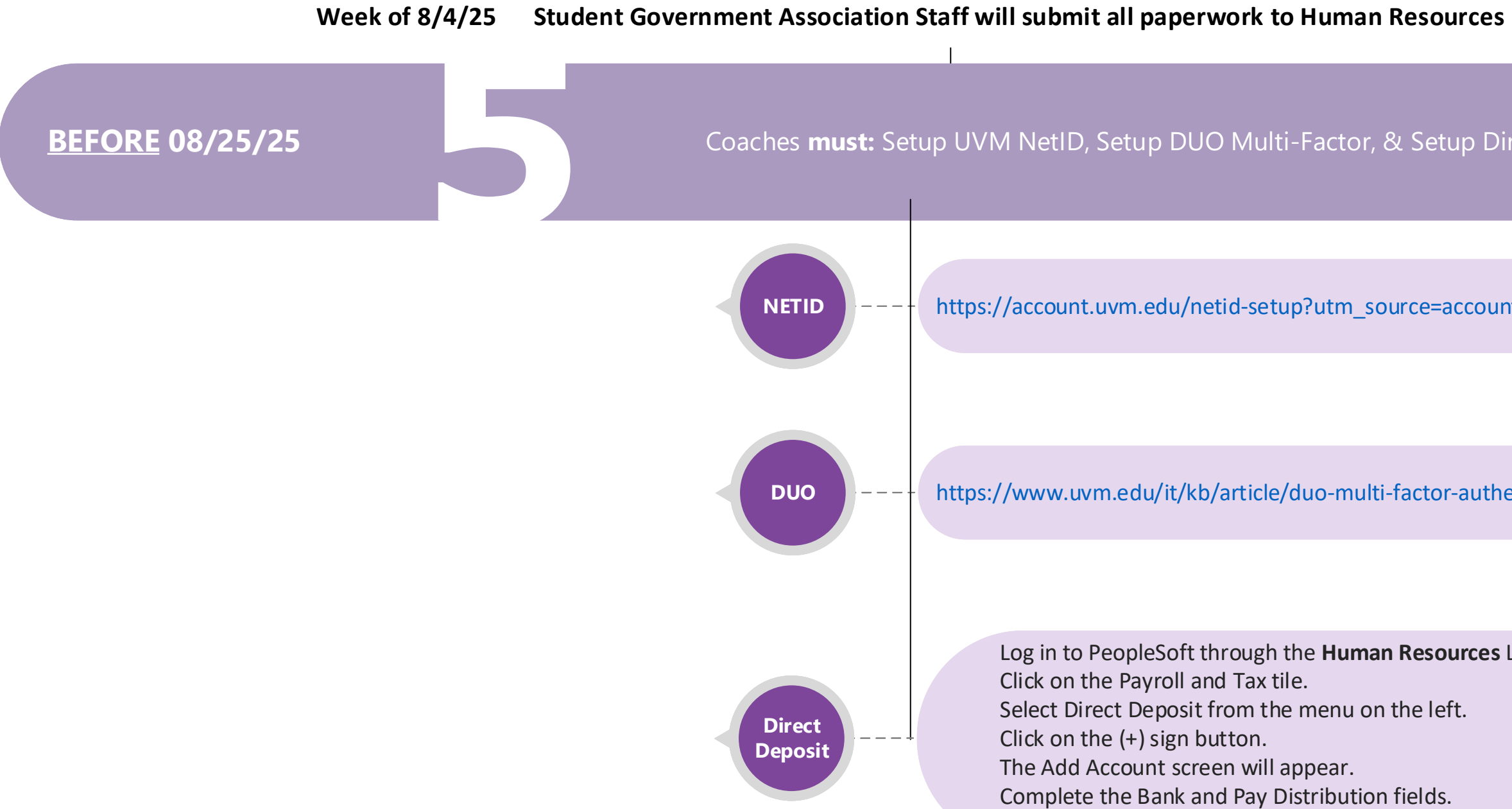

## **Student Clubsigner Completes '25-'26 Coach Plans Form** https://go.uvm.edu/coachhiring

**Coaches receive Offer Letter and Employee Information Form** from Grace Peterson (AD for Club Sports & Student Orgs)

ALL Coaches complete 19 Paperwork in-person at the UVM Davis Center (room 311) must bring **physical** copies of your documentation - photos or photocopies are not accepted see acceptable document options here: https://www.uscis.gov/i-9-central/form-i-9-acceptable-documents

Coaches sign\* Offer Letter and Employee Information Form in-person when completing I9 SGA Staff will have all forms printed and ready to complete \*signatures must be physically signed with a pen - typed signatures are not accepted

Coaches **must:** Setup UVM NetID, Setup DUO Multi-Factor, & Setup Direct Deposit

https://account.uvm.edu/netid-setup?utm\_source=accountpage-setup

https://www.uvm.edu/it/kb/article/duo-multi-factor-authentication/

Log in to PeopleSoft through the **Human Resources** Login (https://uvm.edu/~erp/portal/). Click on the Payroll and Tax tile. Select Direct Deposit from the menu on the left. Click on the (+) sign button. The Add Account screen will appear.

Complete the Bank and Pay Distribution fields.

Click SAVE.